# Recherchefunktionen für interne Korrekturbuchungen

## 1. Recherche in der Kontoübersicht zu einer Finanzstelle

## Erfolgte Korrekturbuchungen anzeigen

Gebuchte Korrekturbelegpositionen werden in eigenen Zeilen angezeigt. In der Spalte Positionsnotiz der jeweiligen Belegposition ist die zuletzt erfolgte Korrekturbuchung vermerkt (1). Negative Beträge in der Kategorie "Ausgaben" deuten auf eine entsprechende Entlastung der Finanzstelle hin (2). Als Buchungstext wird der Buchungstext des Originalbelegs genutzt. In einigen Fällen wird der Bezug zum Originalbeleg in der Spalte "Buchungstext" durch die Darstellung #Belegnummer angezeigt (3).

| Kontol                                                                   | ibersicht                                                                                                    |                                                                                                    |                                                                                |                                                                             |                                                                                     |                                                                           |                                                                                                    |                                                           |                                                                                                    | 4                                                                                                    |                                                                            |                                                                |                                                     |                                                                  |                                                    |                                                        |                                                                         |
|--------------------------------------------------------------------------|----------------------------------------------------------------------------------------------------|----------------------------------------------------------------------------------------------------|--------------------------------------------------------------------------------|-----------------------------------------------------------------------------|-------------------------------------------------------------------------------------|---------------------------------------------------------------------------|----------------------------------------------------------------------------------------------------|-----------------------------------------------------------|----------------------------------------------------------------------------------------------------|----------------------------------------------------------------------------------------------------|----------------------------------------------------------------------------|----------------------------------------------------------------|-----------------------------------------------------|------------------------------------------------------------------|----------------------------------------------------|--------------------------------------------------------|-------------------------------------------------------------------------|
|                                                                          | 🔺 🗑 Standa                                                                                                    | rdsortierung a                                                                                     | nwenden                                                                        | T 😽 Zei                                                                     | ge alle Buchunge                                                                    | n Nur Budg                                                                | et Nur Ausg. u. Verb                                                                                         | ind. Nur E                                                | Einn. u. Forder.                                                                                                 | Umbuchung                                                                                                    | psanträge                                                                  | ۵ 🕫                                                            | 图                                                   | <b>III</b> • • •                                                 | 6                                                  |                                                        |                                                                         |
| Konto<br>Bezeichnur<br>Erstellt am<br>Verfügbar<br>Ausgaberg<br>Restbudg | ubersich<br>ng/Beschreibung<br>22.10.2020 um<br>res Budget 10<br>get 1                                           | 50 254 - POR<br>11:06 Uhr - Au<br>9.012,80<br>4.556,53 Eint<br>4.456,27                            | IBACNEWZ / S<br>sgabe nach Bu<br>nahmen (nach                                  | e 5551<br>o 254 - PORU<br>chungsdatum<br>hrichtlich)                        | 621935 -<br>BACNEWZ<br>-13,505,29                                                   | Fonds E                                                                   | BUND-BMBF                                                                                                    |                                                           |                                                                                                    |                                                                                                    |                                                                            |                                                                |                                                     |                                                                  |                                                    | univer                                                 | SITAT                                                                   |
| Restb. in                                                                | kl. Verbindl.                                                                                                    | 7.195,26                                                                                           | berungen (na                                                                   | ichrichtlich)                                                               | 0,00                                                                                |                                                                           |                                                                                                    |                                                           |                                                                                                    |                                                                                                    |                                                                            |                                                                |                                                     |                                                                  |                                                    |                                                        |                                                                         |
| Restb. in                                                                | tele Fonds                                                                                                    | 7.195,26<br>Kategorie                                                                              | Belegart                                                                       | Datum                                                                       | 0,00                                                                                | Sachkonto                                                                 | Suchungstext 3                                                                                               | Betra                                                     | a Positionsnotiz                                                                                                 | eines Beleges                                                                                                 | 1                                                                          |                                                                |                                                     |                                                                  |                                                    |                                                        | . Kostenst. 1                                                           |
| Finanzs                                                                  | tele Fonds                                                                                                    | Kategorie<br>BF Ausgaben                                                                           | Belegart<br>Sachkosten                                                         | Datum<br>11.02.2019                                                         | 0,00<br>Belegnr<br>5100353304                                                       | Sachkonto E<br>607270 2                                                   | Suchungstext 3<br>Telkulturflaschen                                                                          | Betra<br>197,79                                           | ag Positionsnotiz<br>STIEF5; Umbi                                                                                | eines Beleges                                                                                                 | 1<br>1 erfolgt m                                                           | it Beleg 2                                                     | 3004465                                             | 59 am 19.1                                                       | 0.2020                                             | um 12:32                                               | Kostenst.                                                               |
| Finanzs<br>55516                                                         | tele Fonds<br>21935 BUND-BN<br>21935 BUND-BN                                                                     | Kategorie<br>BF Ausgaben<br>BF Ausgaben                                                            | Belegart<br>Sachkosten<br>Sachkosten                                           | Datum<br>11.02.2019<br>11.02.2019                                           | 6,00<br>Belegnir<br>5100353304<br>230044859                                         | Sachkonto E<br>607270 2<br>1607270 #                                      | Suchungstext 3<br>Celkulturflaschen<br>#5100353304                                                           | Betra<br>197,75<br>123,45                                 | g Positionsnotiz<br>9 STIEFS; Umbu<br>5- STIEFS; Umbu                                                            | eines Beleges<br>Ichung 43687/                                                                                | 1<br>1 erfolgt m<br>1 zu Beleg                                             | ft Beleg 2                                                     | 3004465                                             | 59 am 19.1<br>am 19.10.                                          | 0.2020<br>2020 ur                                  | um 12:32<br>n 12:32                                    | Kostenst. 1<br>99064200 :<br>99064200 :                                 |
| Finanzs<br>555162<br>555162                                              | tele Fonds<br>21935 BUND-BM<br>21935 BUND-BM<br>21935 BUND-BM<br>21935 BUND-BM                                   | Kategorie<br>BF Ausgaben<br>BF Ausgaben<br>BF Ausgaben                                             | Belegart<br>Sachkosten<br>Sachkosten<br>Sachkosten                             | Datum<br>11.02.2019<br>11.02.2019<br>14.02.2019                             | 6,00<br>Belegnr<br>5100353304<br>230044859<br>5100353580                            | Sachkonto E<br>607270 2<br>1607270 7<br>607270 1                          | Euchungstext 3<br>Telikulturflaschen<br>#5100353304<br>Deuteriumlamipe                                       | Betra<br>197,75<br>123,45<br>961,25                       | g Positionsnatiz<br>9 STIEFS; Umbu<br>5- STIEFS; Umbu<br>8 STIEFS; Umbu                                          | eines Beleges<br>Ichung 43687/<br>Ichung 43687/<br>Ichung 43687/                                              | 1<br>1 erfolgt m<br>1 zu Beleg<br>3 erfolgt m                              | ft Beleg 2<br>51003533<br>ft Beleg 2                           | 3004465<br>304/003<br>3004466                       | 59 am 19.1<br>am 19.10.<br>51 am 19.1                            | 0.2020<br>2020 ur                                  | um 12:32<br>n 12:32<br>um 12:32                        | Kostenst, 1<br>9964200<br>9964200<br>9964200                            |
| Restb. in/<br>Restb. in/<br>555162<br>555162<br>555162<br>555162         | tele Fonds<br>21935 BUND-BM<br>21935 BUND-BM<br>21935 BUND-BM<br>21935 BUND-BM<br>21935 BUND-BM                  | Kategorie<br>Kategorie<br>BF Ausgaben<br>BF Ausgaben<br>BF Ausgaben<br>BF Ausgaben                 | Belegart<br>Sachkosten<br>Sachkosten<br>Sachkosten<br>Sachkosten               | Datum<br>11.02.2019<br>11.02.2019<br>14.02.2019<br>14.02.2019               | 0,00<br>Belegnr<br>5100353304<br>230044859<br>5100353580<br>5100353580              | Sachkonto E<br>607270 2<br>1607270 5<br>607270 1<br>607270 2              | Suchungstext 3<br>Selkulturflaschen<br>#5100353304<br>Jeuteriumfampe<br>ustauschbares Fitting                | Betra<br>197,75<br>123,45<br>961,28<br>2 171,36           | g Positionsnatiz<br>9 STIEFS; Umbu<br>5- STIEFS; Umbu<br>8 STIEFS; Umbu<br>6 STIEFS; Umbu                        | chung 43687/<br>chung 43687/<br>chung 43687/<br>chung 43687/<br>chung 43687/<br>chung 43687/                  | 1<br>1 erfolgt m<br>1 zu Beleg<br>3 erfolgt m<br>2 erfolgt m               | rt Beleg 2<br>51003533<br>rt Beleg 2<br>rt Beleg 2             | 3004465<br>304/003<br>3004486<br>3004486            | 59 am 19.1<br>am 19.10.<br>51 am 19.1                            | 0.2020<br>2020 ur<br>0.2020<br>0.2020              | um 12:32<br>n 12:32<br>um 12:32<br>um 12:32            | Kostenst. 1<br>99064200<br>99064200<br>99064200<br>99064200             |
| Pinanzs<br>555162<br>555162<br>555162<br>555162<br>555162<br>555162      | tele Fonds<br>21935 BUND-BM<br>21935 BUND-BM<br>21935 BUND-BM<br>21935 BUND-BM<br>21935 BUND-BM<br>21935 BUND-BM | Kategone<br>BF Ausgaben<br>BF Ausgaben<br>BF Ausgaben<br>BF Ausgaben<br>BF Ausgaben<br>BF Ausgaben | Belegart<br>Sachkosten<br>Sachkosten<br>Sachkosten<br>Sachkosten<br>Sachkosten | Datum<br>11.02.2019<br>11.02.2019<br>14.02.2019<br>14.02.2019<br>14.02.2019 | 0,00<br>Belegnr<br>5100353304<br>230044859<br>5100353580<br>5100353580<br>230044860 | Sachkonto E<br>607270 2<br>1607270 4<br>607270 2<br>607270 2<br>1607270 4 | tuchungstext 3<br>(elkulturflaschen<br>55100353304<br>Deuteriumlampe<br>iustauschbares Fitting<br>5510033580 | Betra<br>197,75<br>123,45<br>961,28<br>2 171,36<br>171,36 | g Positionsnatiz<br>STIEFS: Umbu<br>STIEFS: Umbu<br>STIEFS: Umbu<br>STIEFS: Umbu<br>STIEFS: Umbu<br>STIEFS: Umbu | eines Beleges<br>chung 43687/<br>chung 43687/<br>chung 43687/<br>chung 43687/<br>chung 43687/<br>chung 43687/ | 1<br>1 erfolgt m<br>1 zu Beleg<br>3 erfolgt m<br>2 erfolgt m<br>2 zu Beleg | ft Beleg 2<br>51003533<br>ft Beleg 2<br>ft Beleg 2<br>51003535 | 3004465<br>304/003<br>3004486<br>3004486<br>580/003 | 59 am 19.1<br>am 19.10.<br>51 am 19.1<br>50 am 19.1<br>am 19.10. | 0,2020<br>2020 ur<br>10.2020<br>10.2020<br>2020 ur | um 12:32<br>n 12:32<br>um 12:32<br>um 12:32<br>n 12:32 | Kostenst. 1<br>19064200<br>19064200<br>19064200<br>19064200<br>19064200 |

## Offene Korrekturanträge anzeigen

Die offenen Korrekturanträge können über die Schaltfläche "Umbuchungsanträge" (4) angesehen werden. Solange sich der Korrekturantrag im Dezernat 2 "in Bearbeitung" befindet, erscheint die beantragte Korrekturbuchung nicht als Buchungszeile in der Kontoübersicht.

In der Liste der offenen Korrekturanträge zeigt das Symbol in der Spalte "B/E" die beantragte Veränderung bei der Finanzstelle (5) an. Das Symbol  $\eth$  steht für ausgehende Beträge und das Symbol  $\textdegree$  für eingehende Beträge. Anklicken der unterstrichenen Antragsnummer (6) zeigt den gesamten Korrekturantrag an.

| A | uswe  | rtung von       | Koi  | rel | turbuchungen          |                 |            |                 |            |          |          |           |
|---|-------|-----------------|------|-----|-----------------------|-----------------|------------|-----------------|------------|----------|----------|-----------|
| Q |       |                 | 8    | E   |                       | Zurückziehen    |            |                 |            |          |          |           |
| - |       |                 | -    | 5   |                       |                 |            |                 |            |          |          |           |
| E | AntNr | Antragstatus    | PosN | B/E | Position Status       | Umbuchungsgrund | Buch.dat.  | Belegkopftext   | Ref-Bel.   | Ref-Pos. | Ref-Jahr | Betrag HW |
| 6 | 43649 | in Bearbeitung  | 1    | M   | in Bearbeitung Dez. 2 | Kostenteilung   | 06.05.2019 | Kostenteilung   | 190972314  | 2        | 2019     | 5,00      |
|   | 1     | in Bearbeitung  | 2    | 2   | in Bearbeitung Dez. 2 | Kostenteilung   | 01.07.2019 | Kostenteilung   | 190965649  | 2        | 2019     | 10,00     |
|   | 43650 | in Bearbeitung  | 1    | 2   | in Bearbeitung Dez. 2 | Kostenteilung   | 06.05.2019 | Kostenteilung   | 190972314  | 2        | 2019     | 5,00      |
|   |       | in Bearbeitung  | 2    | 2   | in Bearbeitung Dez. 2 | Kostenteilung   | 01.07.2019 | Kostenteilung   | 190965649  | 2        | 2019     | 10,00     |
|   | 43658 | in Bearbeitung  | 1    | 21  | in Bearbeitung Dez. 2 | Kostenübernahme | 01.11.2019 | Kostenübernahme | 190964331  | 3        | 2019     | 78,50     |
|   | 43660 | in Bearbeitung  | 4    | a   | in Bearbeitung Dez. 2 | Eingabefehler   | 25.01.2019 | Eingabefehler   | 5100352373 | 2        | 2019     | 765,13    |
| - | 1     | in Patribaltung | A    | 01  | in Pathoituna Das 7   | Cincohofoblar   | 25 01 2010 | Eingshafablar   | 5100252272 | 5        | 2010     | 765 12    |

#### Offene Korrekturanträge zurückziehen

In der Liste der offenen Korrekturanträge können Positionen zurückgezogen werden. Markieren Sie dazu die entsprechenden Zeilen. Eine Zeile markieren/entmarkieren Sie durch drücken der grauen Schaltfläche am linken Rand der jeweiligen Zeile (7). Um mehrere Zeilen zu markieren, markieren Sie zunächst eine Zeile, anschließend markieren Sie bei gedrückter Strg-Taste weitere Zeilen. Drücken Sie die Schaltfläche "Zurückziehen" (8), um die markierten Anträge zurückzuziehen.

| A | uswe  | rtung von      | Korrel    | cturbuchungen         | 8               |            |               |           |          |          |           |
|---|-------|----------------|-----------|-----------------------|-----------------|------------|---------------|-----------|----------|----------|-----------|
| Q |       |                | 7         |                       | î Zurückziehen  |            |               |           |          |          |           |
| 1 |       |                |           |                       |                 | 1          |               |           |          |          |           |
| B | AntNr | Antragstatus   | PosNr B/E | Position Status       | Umbuchungsgrund | Buch.dat.  | Belegkopftext | Ref-Bel.  | Ref-Pos. | Ref-Jahr | Betrag HW |
| 1 | 43649 | in Bearbeitung | 1 🖄       | in Bearbeitung Dez. 2 | Kostenteilung   | 06.05.2019 | Kostenteilung | 190972314 | 2        | 2019     | 5,00      |
|   |       | in Bearbeitung | 2 🕅       | in Bearbeitung Dez. 2 | Kostenteilung   | 01.07.2019 | Kostenteilung | 190965649 | 2        | 2019     | 10,00     |
|   | 43650 | in Bearbeitung | 1 灯       | in Bearbeitung Dez. 2 | Kostenteilung   | 06.05.2019 | Kostenteilung | 190972314 | 2        | 2019     | 5,00      |
|   |       |                |           |                       |                 |            |               |           |          |          |           |

Nach Eingabe einer optionalen Begründung werden die Zeilen als "zurückgezogen" gekennzeichnet (9).

| A | uswe  | ertung von     | Kor   | re | kturbuchungen         |                 |            |               |           |        |          |           |
|---|-------|----------------|-------|----|-----------------------|-----------------|------------|---------------|-----------|--------|----------|-----------|
| Q |       | BAV            | 7     | Z  |                       | Zurückziehen    |            |               |           |        |          |           |
|   |       |                | _     |    | 9                     |                 |            |               |           |        |          |           |
| B | Ant.  | Antragstatus   | PosNr | B  | Position Status       | Imbuchungsgrund | Buch.dat.  | Belegkopftext | Ref-Bel.  | Ref-Po | Ref-Jahr | Betrag H_ |
|   | 43649 | beendet        | 1     | 2  | zurückgezogen         | Costenteilung   | 06.05.2019 | Kostenteilung | 190972314 | 2      | 2019     | 5,00      |
|   | 43649 | beendet        | 2     | 2  | zurückgezogen         | Costenteilung   | 01.07.2019 | Kostenteilung | 190965649 | 2      | 2019     | 10,00     |
|   | 43650 | in Bearbeituno | 1     | 51 | in Bearbeitung Dez. 2 | Kostenteiluna   | 06.05.2019 | Kostenteilung | 190972314 | 2      | 2019     | 5.00      |

# 2. Antragsrecherche in ZKORBULIST

## Anträge auswählen

Standardmäßig werden alle offenen Anträge angezeigt, deren Finanzstellen Sie in SAP sehen können. Für die Suche nach Anträgen einer bestimmten Finanzstelle, klappen Sie zunächst den Suchbereich "Kontierung" über

das Symbol **Kontierungssuche anzeig./ausblend.** auf. Geben Sie anschließend im Feld "Finanzstelle" die Finanzstelle ein (10). Analog kann gezielt über Fonds, Kostenstelle etc. gesucht werden.

Für die Suche nach eigenen Korrekturanträgen setzen Sie in den "Schnellsuchoptionen" den Haken "eigene Umbuchungsanträge" (11). Über die Auswahl des Verarbeitungsstatus (12) kann gesteuert werden, ob alle, nur bereits in SAP gebuchte, nur offene (Standard) oder nur abgelehnte Korrekturanträge angezeigt werden sollen.

| uswertung von Korrel                                                                                | kturbuchungen |                              |          |
|----------------------------------------------------------------------------------------------------|---------------|------------------------------|----------|
| è 🕫                                                                                                 |               |                              |          |
| Kontierungssuche anzeig./ausb                                                                       | olend.        |                              |          |
| Contierung 10                                                                                       |               |                              |          |
| Finanzstelle                                                                                        | 5551621935    | bis                          | \$       |
| Fonds                                                                                               |               | bis                          | \$       |
| Kostenstelle                                                                                        |               | bis                          | 2        |
| Hauptbuchkonto                                                                                      |               | bis                          | -        |
| Steuerkennzeichen                                                                                   |               | bis                          | -        |
| Finanzst. Sachbearb. zentral                                                                        |               | bis                          | <b>P</b> |
| Finanzst. Verantwortlicher                                                                          |               | bis                          |          |
| <ul> <li>Belegsuche anzeig./ausblend.</li> <li>Anlagensuche anzeig./ausblend.</li> </ul>            | d.            |                              |          |
| Schnellsuchoptionen 11                                                                              |               |                              |          |
|                                                                                                    |               |                              |          |
| 🗹 eigene Umbuchungsanträge                                                                          | meine         | Sachb. zentral Finanzstellen |          |
| eigene Umbuchungsanträge<br>12                                                                      | meine         | Sachb. zentral Finanzstellen |          |
| eigene Umbuchungsanträge 12 alle Bearbeitungsstatus                                                 | meine         | Sachb. zentral Finanzstellen |          |
| eigene Umbuchungsanträge 12 alle Bearbeitungsstatus algeschlossen / gebucht                         |               | Sachb. zentral Finanzstellen |          |
| eigene Umbuchungsanträge  12 alle Bearbeitungsstatus abgeschlossen / gebucht offen / in Bearbeitung |               | Sachb, zentral Finanzstellen |          |

Drücken Sie auf die Schaltfläche "Ausführen" (Ausführen"), um die Auswertung zu starten. In der angezeigten Liste können Sie über einen Mausklick auf unterstrichene Nummern/Texte in die dazugehörigen SAP-Anzeigeprogramme wechseln. Beispielsweise in den Korrekturantrag, in die Stammdaten der Finanzstelle oder in die Beleganzeige.

#### Offene Korrekturanträge zurückziehen

Das Zurückziehen offener Korrekturanträge in der angezeigten Liste funktioniert identisch zur Kontoübersicht. Der Unterschied besteht nur darin, dass Korrekturanträge zu mehreren Finanzstellen auf einmal zurückgezogen werden können. Das Zurückziehen ist nur möglich, wenn sich die Antragspositionen im Status "in Bearbeitung Dez. 2" befinden.